### 1. Objetivo:

Verificar, recepcionar y efectuar todas las tareas que sean necesarias para realizar la Emisión de Cédulas de Identidad Provincial a todos los ciudadanos de la provincia de San Luis.

Además de la identificación física, permite la identificación digital de su titular y la firma digital.

#### 2. Alcance:

Desde el Ingreso de la solicitud de Cédula de Identidad Provincial Electrónica hasta la emisión o duplicado de los mismos.

#### 3. Referencias:

Norma ISO 9001:2015

Ley Provincial N°V-0698-2009-CIPE

**CIPE:** es la nueva cédula de identidad de los habitantes de la Provincia de San Luis. Su apariencia es similar a la de una tarjeta de crédito, e incorpora un chip electrónico que contiene la información básica para acreditar electrónicamente la identidad de su titular y la firma de documentos electrónicos con plena validez legal.

Para las personas que así lo soliciten, la CIPE incluirá en el mismo soporte (tarjeta inteligente) la licencia de conducir (CIPE-LC).

# 4. Método de trabajo:

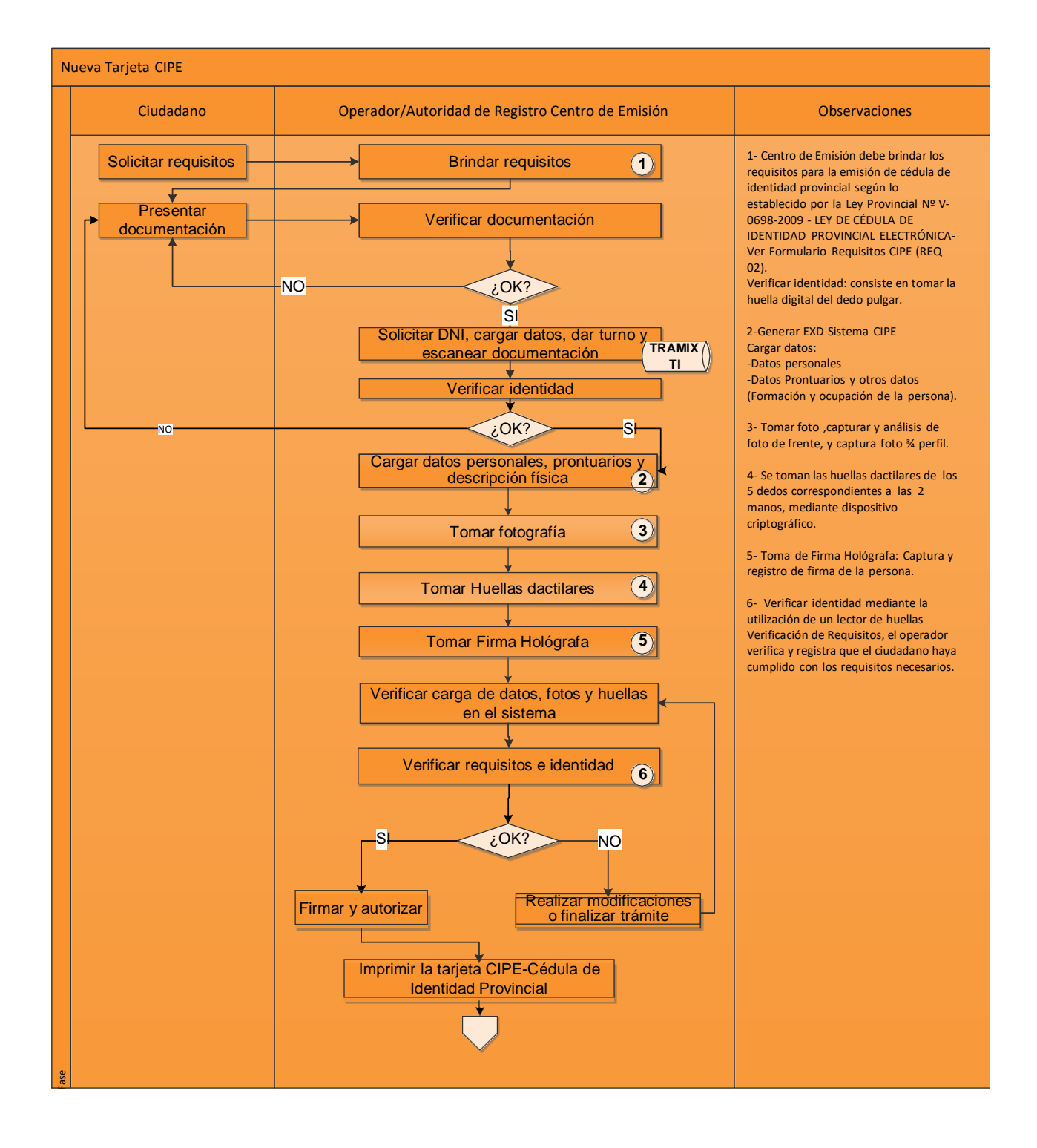

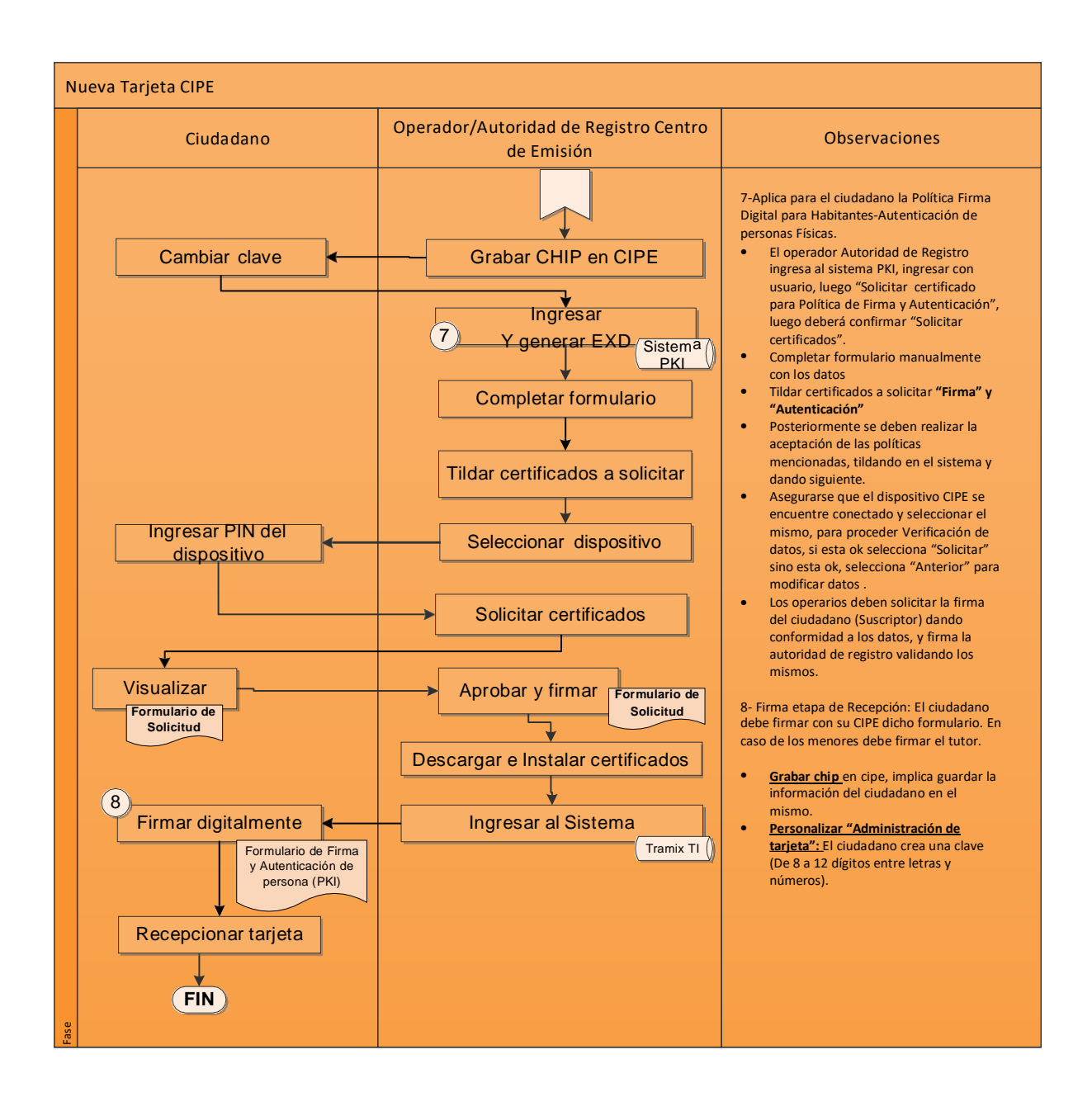

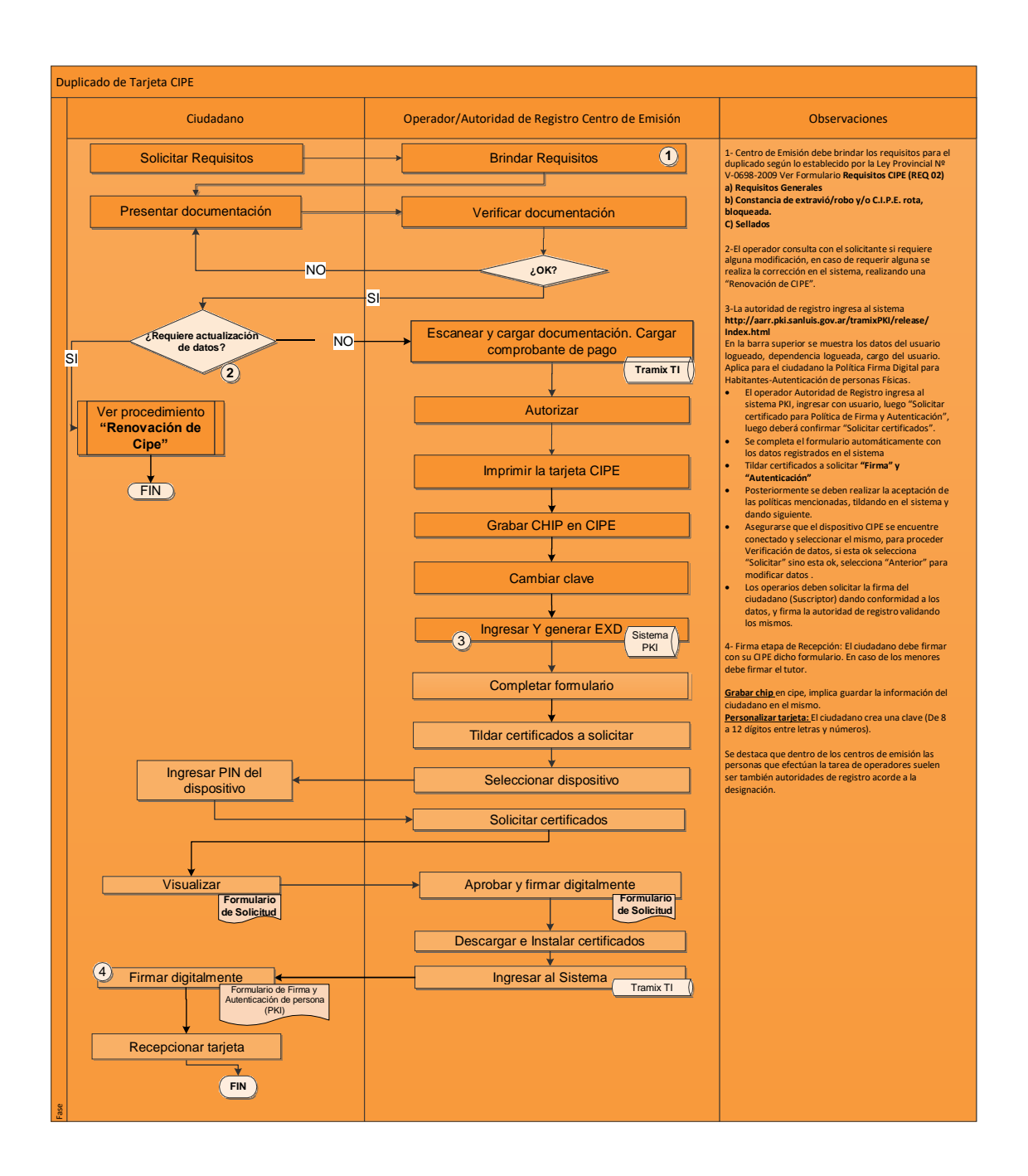

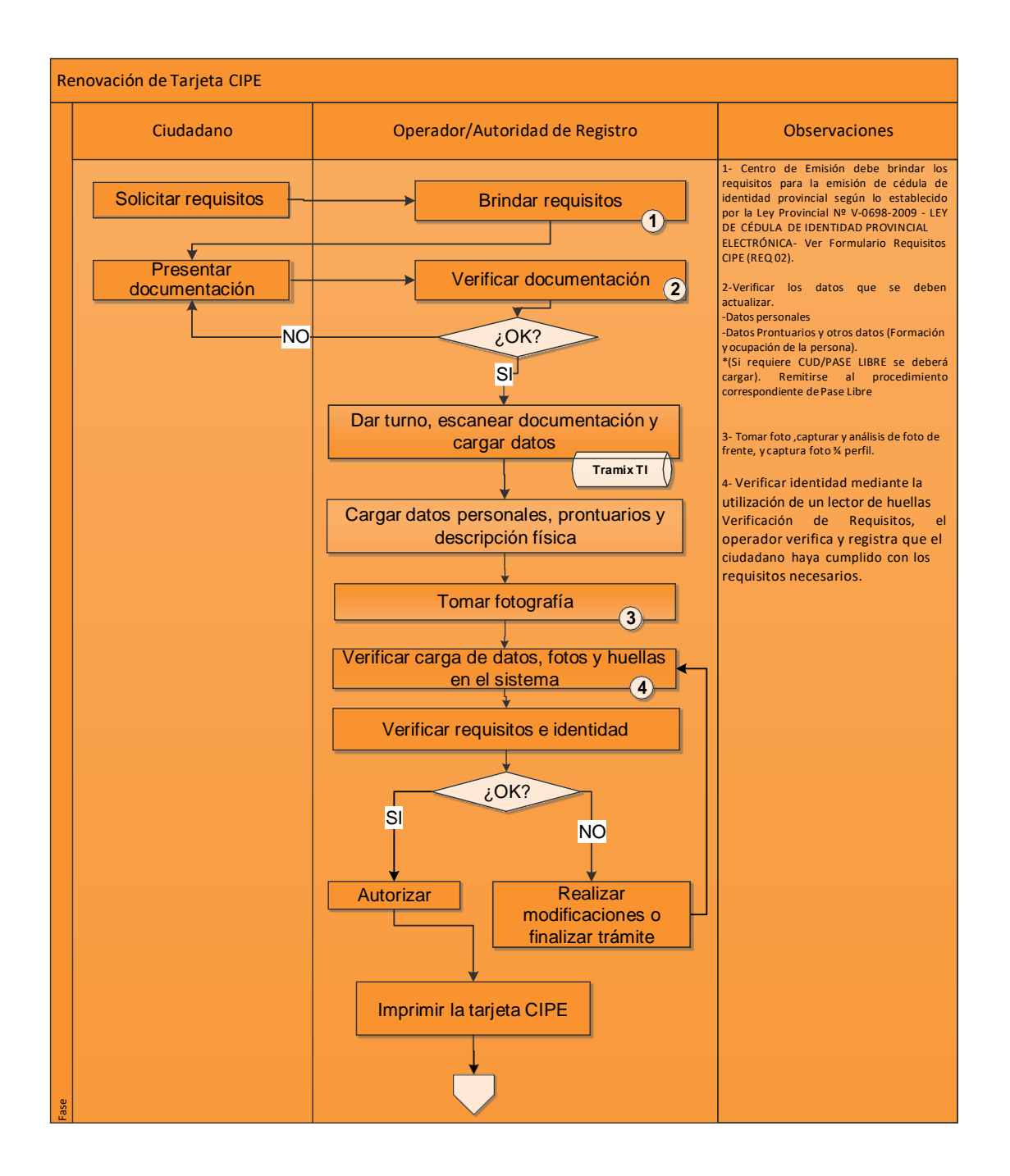

![](_page_5_Figure_1.jpeg)

# 5. Registros:

| Registro                                       | Responsable                           | Lugar de<br>Retención    | Tiempo de<br>Retención  | Disposición<br>Final     |
|------------------------------------------------|---------------------------------------|--------------------------|-------------------------|--------------------------|
| Documentación<br>presentada por<br>solicitante | Operador                              | Archivo                  | Temporal                | Destrucción              |
| Formularios de<br>Solicitud de FD              | Operador/<br>Autoridad de<br>Registro | Digital/TRAMIX<br>TI-PKI | Temporal/<br>Permanente | Destrucción/No<br>Aplica |
| Datos del ciudadano                            | Operador/<br>Autoridad de<br>Registro | Sistema CIPE             | Permanente              | Destrucción/No<br>Aplica |